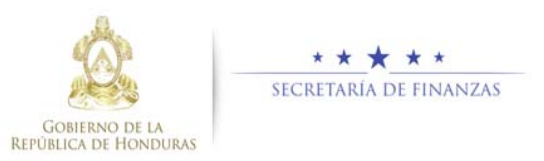

# Guía rápida SIAFI GES Formulación de Techos UE Sub-Gerente de Presupuesto/Gerente Administrativo

## Acceso al Sistema

Ingrese su usuario y su contraseña en la pantalla de inicio

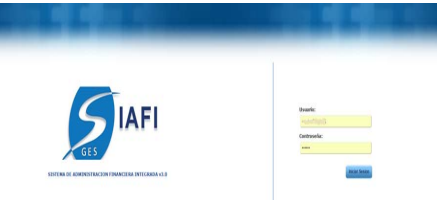

**Nota:** si no sabe su usuario o contraseña ponerse en contacto con el gestor de usuarios de su institución.

 Ingreso a la Techos Presupuestarios Anual y Mediano Plazo Globales, Unidad Ejecutora

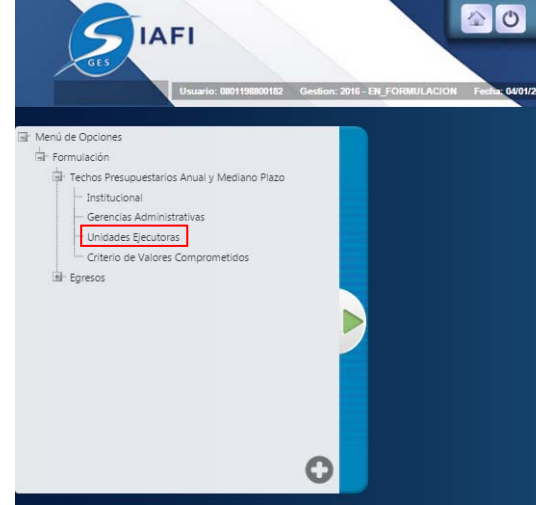

Una vez que el usuario ha ingresado al sistema, aparece la pantalla principal con el menú de opciones que deberá expandir

pulsando el boton de expansión 🖻 en la opción "Formulación", "Techos Presupuestarios Anual y Mediano Plazo" y "Unidades Ejecutoras".

## <u>Techos Presupuestarios Anual y</u> <u>Mediano Plazo, Unidades Ejecutoras</u>

- Formulación Techo Presupuestario Unidades Ejecutoras Seleccione una unidad ejecutora y presione el botón para formular Techo Presupuestario, Unidades Ejecutoras.
- Aparecerá la pantalla de Formulación, pulsar el botón
  para crear Techo la Unidad Ejecutora.

|                                         | Tash     | · Pressonation | Merel de Opcie   | nes - Formulación        | ales Vielatores | _            |    |
|-----------------------------------------|----------|----------------|------------------|--------------------------|-----------------|--------------|----|
|                                         |          |                |                  |                          |                 |              | 16 |
| Mastar 10 . wrtadau                     |          |                |                  |                          |                 | Balac        |    |
| 5el 11+1                                | Enmineta |                | Paaria 2         | Oruge del Caste          |                 | Techs Alto 1 |    |
|                                         |          |                | the Pay Other of | leg-ordinies er is lubio |                 |              |    |
| · Yatal                                 |          |                |                  |                          |                 | 1.00         |    |
| the state of the local diversion of the |          |                |                  |                          |                 |              |    |

## Crear Formulación de Unidad Ejecutora

Llenar los campos de Fuente, Grupo de Gasto, Objeto de Gasto, Económico y Total y pulsar el botón para ir agregando los registros del Techo, una vez terminado pulsar el boton de guardar .

|                                                   | Crear Techo Gerencia Administrativa :                                                                                                    |  |  |  |  |  |
|---------------------------------------------------|----------------------------------------------------------------------------------------------------|--|--|--|--|--|
| Gestion<br>Institution<br>Gerencia Administrativa | 2011<br>5 Services in Reasons Electronics Cospection Filmman<br>1                                                                                                    |  |  |  |  |  |
| Fuente                                            | -05,5000# UW 01000-                                                                                                    |  |  |  |  |  |
| Grupo Gasto                                       |                                                                                                    |  |  |  |  |  |
| Objeto Gasto                                      |                                                                                                    |  |  |  |  |  |
| Economico                                         |                                                                                                    |  |  |  |  |  |
| TOTAL                                             | 2016<br>6<br>Disposibilidad de Teñes                                                                                                    |  |  |  |  |  |
| Institucional                                     | 2015<br>0                                                                                                    |  |  |  |  |  |
| Otras Genencias                                   | 0                                                                                                    |  |  |  |  |  |
| Limite                                            | 0                                                                                                    |  |  |  |  |  |
|                                                   | 27423 (calcul) (calcul) 2 (cal 2 ) (cal 2 ) (cal |  |  |  |  |  |

### Modificar Formulación de Unidad Ejecutora

> Seleccionar el registro que se desea modificar

y pulsar sobre el botón Modificar 🧖

| helbacies:                   | Secretarie de Antactomes Ex                                                                                     | steriores y Cooperació | a beloviteád.             |                                          |                 |              |      |
|------------------------------|----------------------------------------------------------------------------------------------------|------------------------|---------------------------|------------------------------------------|-----------------|--------------|------|
| Geroncia Administrativ       | 6 . ·                                                                                                    |                        |                           |                                          |                 |              |      |
| United Epecators:            | GERENCIA ADMINISTRATIVA                                                                                         |                        |                           |                                          |                 |              |      |
|                              |                                                                                                    |                        | Menù.du.Opch              | mes - Formulación                        |                 |              | _    |
|                              | Tach                                                                                                    | on Pyysoguessiation A  | toal y Hedonic Plaze - 10 | vidades Decisionas - Formulación de Hotd | adex (prophores |              |      |
| 12                           |                                                                                                    |                        |                           |                                          |                 |              | 2 5  |
|                              |                                                                                                    |                        |                           |                                          |                 |              | 1000 |
| AALESC 12 . HITESC           | ##                                                                                                    |                        |                           |                                          |                 | BUSOC        |      |
| Sel                          | Enminece                                                                                                    |                        | Fuerte - 1                | Coupe del Carolo                         |                 | Tache Alfo I |      |
|                              |                                                                                                    |                        | the key debut             | alagueritähles art la hallas             |                 |              |      |
| · Yatat                      |                                                                                                    |                        |                           |                                          |                 | 8.00         |      |
| and the second second second | a de la compañía de la compañía de la compañía de la compañía de la compañía de la compañía de la compañía de l |                        |                           |                                          |                 |              |      |

Modifique los datos permitidos y presione el botón de guardar a, si desea eliminar seleccione el registro a eliminar y pulsar el botón a, si desea regresar a la pantalla de inicio pulse el botón regresar .

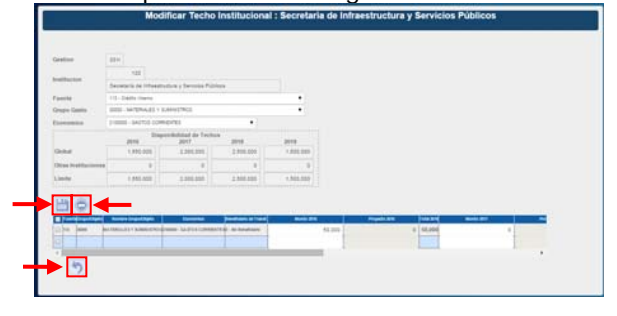

#### Solicitar aprobación de Unidad Ejecutora de Techo Presupuestario

Presione el botón bara solicitar la aprobación de la Unidad Ejecutora del Techo Presupuestario formulado.

|                    |                        |     | Mensi de Opciones - Formulación<br>Tuchui Presupuestarios Anual y Pholiano Plazo - Gerencias Administrativas |    |              |                    |
|--------------------|------------------------|-----|----------------------------------------------------------------------------------------------------|----|--------------|--------------------|
| 10                 |                        |     |                                                                                                    |    | 20           | 16 UR (E)          |
| Autor 10           | · ettalet              |     |                                                                                                    |    | Bancari MART | LAR.               |
| Sal                | Germite Administrative | 2   | Tuestre                                                                                                    | 1. | Extails 2    | Techo Allo 1. c.   |
| 0                  |                        |     | OBRENCIA CENTRIAL                                                                                            |    |              |                    |
|                    |                        | -1  | GERENCH ACHINETRATIVA HICIPITAL ESCUELA                                                                      |    |              |                    |
| 0                  |                        | 1   | GERENON ADMINISTRATIVA INSTITUTO NACIONAL DEL TORAX                                                          |    |              |                    |
| 0                  |                        | 4   | UERENCIA ADMINISTRATIVA HOSPITAL PROCIÁTRICO SANTA ROSITA                                                    |    |              |                    |
| 0                  |                        | 5   | GERENCIA ADMINISTRATIVA HOSPITAL GABRIELA ALVIRADO                                                           |    |              |                    |
| 0                  |                        | - 6 | GERENOA ADMINISTRATIVA INOSPITAL SANTA TERESA                                                                |    |              |                    |
| 0                  |                        | 2.  | SERENCIA AZMINISTRATIVA HOSPITAL LEONARDO MARTINEZ                                                           |    |              |                    |
| 0                  |                        |     | ODRENCIA ADMINISTRATIVA HOSPITAL SANTA BARBARA                                                               |    |              |                    |
| 0                  |                        |     | GERENCIA ADMINISTRATIVA HOSPITAL MANUEL DE JERÚS SUBIRANA                                                    |    |              |                    |
| 0                  |                        | 16  | GERENCH ADMINISTRATIVA HOSPITAL DEL BUR                                                                      |    |              |                    |
| Tatal .            |                        |     |                                                                                                    |    |              | 8.08               |
| And Address of the | a 12 de 13 estades     |     |                                                                                                    |    | 1234         | 5-Sigularta Ultima |

#### Aprobar Unidad Ejecutora de Techos Presupuestarios

Pulsar el botón para aprobar la solicitud Unidad Ejecutora del Techo Presupuestario Global, el sistema muestra un mensaje de "El proceso fue aprobado".

| 1    |                                                                                                    | Hen<br>Technis Press                                                                                                    | i) de Opcissers - Forn<br>methetes Anual y Media | Machiel<br>n Place - Chiladen |                            |                           |                   |
|------|----------------------------------------------------------------------------------------------------|----------------------------------------------------------------------------------------------------|--------------------------------------------------|-------------------------------|----------------------------|---------------------------|-------------------|
| 1    |                                                                                                    |                                                                                                    |                                                  |                               |                            | 000                       | 016 19            |
|      |                                                                                                    |                                                                                                    |                                                  |                               |                            | Battat                    | (APROBAN)         |
| 54   | Econômica 8                                                                                                    | Foarts                                                                                                    | 2 Expen - 2                                      | Formulatio Add #              | Formiade Alls 2            | Ferminate Adv. 8          | Formulado Ailo 40 |
| 0    | 218498 - GATTOS CORRENTES                                                                                                    | 225 - Diros Panese                                                                                                    | RELACTIVADO GIBL                                 | 2 100 040 04                  | 1.000.000.00               | 1 2445 2595 450           | 1 200 000 00      |
| 0    | 2200980 - GASTOR DE CAPITAL                                                                                                    | 112 - Recurses Present                                                                                                    | REURTRADO DBL                                    | 2388.115.06                   | 3.228.225.88               | 3.222 119.00              | 3.000.226.00      |
| 0    | 2300000 - Apricacional Proahcomes                                                                                                    | 112 - Recursos Propest                                                                                                    | REDITINGO DBL                                    | 1.576.245.06                  | 2.526,245.00               | 2536288.00                | 2 114 255 24      |
| 0    | 210008 - GARTINE CORRENTES                                                                                                    | 221-Deale Erams                                                                                                    | REDISTRIADO DEL                                  | 2 222 232 59                  | 114241120                  | 1222.411.00               | 25.96122194       |
| 0    | 210008 - GASTUE CORRENTS 8                                                                                                    | 112 - Recurses Propriet                                                                                                    | REURTRADO SIBL                                   | 5.218.111.00                  | 1 8/2 342 340              | 1.136.212.00              | 2 343 222 94      |
| 6    | 2100088-BASTOS CORRENTES                                                                                                    | 111 - Tesens Nacionar                                                                                                    | RESISTRADO DRI                                   | 5-680 200 04                  | 4.009.005.20               | 7.348.698.68              | 8.361.068.06      |
| - 12 | 22000HE - DASTON DE CAPITAL                                                                                                    | 111 - Tesoro Nacional                                                                                                    | RESULTENDO DAS.                                  | 1.000.000.00                  | 5 004 000 00               | 4.305 285.00              | 5.000.000.00      |
| -    | 2100088-SASTOS CORRENTES                                                                                                    | +15-Coldini Informa                                                                                                    | RESULTINGO DRI.                                  | + 552 200 DH                  | 2 885 008-89               | 2 500 988.00              | 1.500.044.04      |
|      | 2300088 - Apholetones Perancement                                                                                                    | 118 - Aprove Prenuguerskern                                                                                                    | RESISTRADO SIN.                                  | 7.528.200.04                  | 7 585 010 28               | 7.505.005.00              | 7 505 548.34      |
|      | 210008 - SASTOS CONNENTES                                                                                                    | 114 - Denadores Milemas                                                                                                    | RESISTENDO DR.                                   | 5.205.000.06                  | 5 000 000.00               | 5.305.005.00              | 5.005.048.00      |
| 6    | 2298040 - GASTOR DE CAPITAL                                                                                                    | 115 - Tassers Municipal                                                                                                    | RESISTIVATO DRI.                                 | 8.000.000.000                 | 8.000.000.00               | 8 2010 2000 200           | 8 201 200 20      |
| 6    | 218096 - GASTOS CORRENTES                                                                                                    | 273 - Remot Prenupuentario                                                                                                    | AE URTRUDO DEL                                   | 3.589.890.06                  | 3.500.000.00               | 3.544 (998.00)            | 1 100 000 00      |
| 0    | 2298948 - GASTOR DE CAPITAL                                                                                                    | 326-MDR                                                                                                    | RELITITING OF                                    | 209.009.00                    | 201 001 00                 | 209 599 599               | 2012005-04        |
| 0    | 2300000 - Aptroximent Proancienas                                                                                                    | 327 - Rove de la Deville : Chile de Parts                                                                                                    | REGISTRADO DEL                                   | 969 395 06                    | 905 200 20                 | 949.025.00                | 905.000.00        |
| -0   | 2300000 Aplicaciones Proancienes                                                                                                    | 328 Cuerta dal Stania                                                                                                    | REURITRUDO GBL                                   | 8.489 349 00                  | 8.800.000.00               | 8 519 005 00              | 8.005.000.00      |
|      | and have been send and a set of the set of the set of t | Contraction of the local division of the local division of the loc | an orthogona and                                 | with damage stands that       | and served standard lines. | orth-langue stated class. | 10 000 000 00     |

#### Rechazar Unidad Ejecutora de Techos Presupuestarios

Pulsar el botón para rechazar la solicitud de Unidad Ejecutora del Techo Presupuestario Global, el sistema muestra un mensaje de "El proceso fue rechazado".

|     |                                  | Menti<br>Tachas Pressed                    | de Opciones - Form | sdackin<br>n Place - Chilaine |                     |                    |                  |
|-----|----------------------------------|--------------------------------------------|--------------------|-------------------------------|---------------------|--------------------|------------------|
| -   |                                  |                                            |                    |                               |                     | 000                | O 16 19          |
|     |                                  |                                            |                    |                               |                     | Bace               | LARCON           |
| 541 | Energie A                        | Fuerte                                     | E Calado I         | Fortuisdo Alla B              | Furnalistic Adv. B. | Formulation Adva 3 | Formulado Ado Aj |
| 0   | EVERITY CONNENTED                | 221 - Otion Francisco                      | REURITIADO (IB)    | 2106309.30                    | 1,000,000,000       | 1,000 200,00       | 1001000.00 +     |
| 45  | J20000 - GADYOLDE CAPITAL        | 112 - Metamon Property                     | REDSTRADOUR.       | 2468.715.85                   | 1.229.229.80        | 12221110.00        | 1001216.00       |
|     | 2288038 - Aylogonews Promoteres  | 112 - Resation Property                    | REDISTRADIC ORL    | 3.834.295.29                  | 2 5 74 295 88       | 2.014.295.09       | 210124520        |
|     | 2100000 - GADTOR COMMENTER       | 221 - Credito Erlenno                      | REGISTRADIC ORL    | 2 221 222 99                  | 1142411.00          | 1 222 405.30       | 25 260 211 89    |
|     | PRIME GAPTOR CONNENTER           | 112 - Racurson Property                    | REDSTRADO URL      | 1,216,711,89                  | 1.012.002.00        | 1110420230         | 2 243 222 25     |
|     | 2-INVESTIGATION CONVENTED        | 111-Terret Gamma                           | REDOTADO 189.      | 1.010.000.01                  | 1 225 236.25        | 7.895.995.99       | 4 201 201 20     |
|     | JORNAL GADTON DE CAPITAL         | 111. Taxen Nacional                        | REDOTRADO URA      | 1.001.000.01                  | 1000308.20          | 10000000           | 5.001.004.00     |
|     | 2199808- GARTON COMMENTER        | 11) - Crédito Interne                      | #EDISTRADIC OR     | 1 510-000-00                  | 3 000 000.00        | 2 100 300 39       | 1 701 201 20     |
|     | 2000000 Aphiacismus Proprotectus | 118 - Aprila Presupuerdaria                | RECOMPANY URL      | 7.506.000.04                  | 7 100 100.20        | + nim 846.00       | 7 838 0495.00    |
|     | PRESS DATES COMMENTER            | 116 - Domacianes Interhal.                 | REINSTRADCOR.      | 1.000.000.00                  | 1.000.000.00        | 1.000.000.00       | 5.000.000.00     |
|     | 2200000 - DARTOS DE CAPITAL      | 115 - Texent Municipal                     | REDITINADO (BR.    | 6.000.000.00                  | 4 410 410 14        | 8,800,000,00       | 4 000 1014 101   |
|     | 210000 SACTO COMMENTES           | 323 - Advent Pressaultante                 | REDUTEADO ISA.     | 3 808 890 50                  | 1 101 101 10        | 3 800 000 00       | 3 385 555 55     |
|     | LUMINO - SAUTUR DE CAPITAL       | 226.162/01                                 | RELITITACO I M.    | 200.000.00                    | 320.000.00          | 200 000 000        | 201 010 00       |
|     | 2.000000 Aphrationes Principeus  | 227 - Alune Ite la Deville - Club de Parts | RELETINADO URA     | 808.000.00                    | 985.000.14          | 800.005.00         | het diet au      |
|     | 2.000000 Apricaciones Prhamberes | 328 - Cliente del Moerte                   | HELITEMADO URL     | 6.805.005.00                  | 8-000-000.00        | 6.001301.00        | 0.001.000.00     |
| 60  | Base and American State          | 4 4475                                     | RELETINATO HIS.    | 10.000.000.00                 | 10.000.000.00       | 11.000.000.00      | 15,000,000,00    |

Usuarios y perfiles de Techos a nivel UE

- Usuario y función que registra y solicita Techos UE:
  - o Sub Gerente de Presupuesto

- o FGA-0000-000-Sub Gerente De Presupuesto
- Usuario y función que aprueba o Rechaza Techos UE:
  - o Gerente Administrativo
  - FGA-0000-000-Gerente
    - Administrativo

#### Estados de los Techos Institucionales

**En Registro UE.** Estado inicial de un registro cuando se registra por primera vez y cuando este que ha sido creado puede recibir modificaciones, inhabilitaciones y/o eliminaciones del sistema siempre y cuando no se encuentre en el siguiente estado.

Importante recordar que este también es el estado que el registro adquiere cuando ha sido rechazada la solicitud de aprobación, en cualquiera de sus niveles y tipos de aprobaciones.

**Registrado UE.** Estado que recibe el registro cuando este ha sido solicitado en el sistema por el usuario mediante el botón solicitar. En esta etapa no puede recibir ningún tipo de modificación por ningún usuario.

**Aprobado UE.** Es el siguiente estado después de Aprobar los techos a nivel de Gerencia Administrativa por el Gerente Administrativo. Para poder aprobar registros, los Techos GA deben estar en el estado Aprobado GA de lo contrario no estarán en la bandeja para aprobar.